「動画の撮影」並びに「動画データの送付方法」について

ご参加いただきありがとうございます。動画の撮影と動画データの送付については、吹連の「個人・アンサ ンブルコンテスト」とほぼ同様の形(流れ)にしました。ご協力よろしくお願いします。

【動画の撮影について】

動画の本編(視聴範囲)の前後に、集約編集時の「のりしろ」が必要なので、「5秒程度」の余白をつけて ください。集約編集時、帆ペン動画の冒頭付近に10秒ほどテロップ(団体名、人数、曲目、指揮者名)を挿 入します。

<スマートフォンにおける動画撮影時の設定>

・スマートフォンで動画撮影する場合は必ず横向きで撮影してください。

- ・スマートフォンのビデオ撮影の画質・サイズの設定について
  - \*iPhone の場合:「設定」から「カメラ」、「ビデオ撮影」を押して、1080pHD/60fps で撮影をお願い します。
- \*Android の場合:スマートフォンのカメラを起動した際に、動画サイズを Full HD (1920×1080) に設定し撮影をお願いします。(右上の・が3つあるところを押すと動画サイズを変えることができ ます)カメラ起動画面に(・・・)がないものは設定ボタンから動画サイズの設定を行ってください。
  <スマートフォン以外における動画撮影の設定>

・提出ファイルは HD(1920×1080)、拡張子は mov、mp4(が望ましい)にてお願いします。

## 【動画データの送付方法】

◎インターネット上のファイル共有サービス「ギガファイル便」を利用します。 ① 「ギガファイル便」(https://gigafile.nu) へアクセスする。

アップロード を選択し、撮影した「ファイルを選択」します。

| 新着情報: と 12型ギガファイル要                                                   | ③ アップロードのプログレスバー(           | 送信状況を表す青色のバー)                                                                                                |
|----------------------------------------------------------------------|-----------------------------|----------------------------------------------------------------------------------------------------|
| アップロード 🖂 🌣 🗤 面白い塗商                                                   | が完了になるまで待つ。                 | 新着情報: ドミツの変勢ギガファイル原                                                                                          |
| ファイルの保持期限変更 7日 14日 21日 30日 60日                                       |                             |                                                                                                    |
| ここにファイルをドラッグ&ドロップしてください。<br>お使いのブラウザが対応していれば<br>フォルダごとドラッグすることが可能です。 | ④ 完了後に枠上部の                  | メモ(メールに駆乱されます)                                                                                               |
|                                                                      | 「メール」をクリックして                | 函館小学校吹奏楽部 函館太郎 090-1234-0000<br>//                                                                           |
| ファイル名:<br>ダウンロードバなワード:<br>まとめる                                       | ⑤「メモ」に送信者の情報(DVD 組明け)       | アップロード情報をメールで送信する                                                                                            |
|                                                                      | が決まりましたら、吹奏楽連盟ホームペー         | (ファイル&, RL, 新歌KP(Xモ)<br>semov@hakodate-suiren.com 送信                                                         |
| ジア・リアを加速し、中正<br>※ファイル選択後アップロードは即実施されます。                              | ジで発表)を入力。                   | 受け取り確認 (ダウンロード通知) を行う                                                                                        |
|                                                                      | ⑥「送信先」を入力し                  | sample_dl@gigahle.nu<br>ファイルをアップロードする際、通知用メールアドレスを設定しておくことで、お客様の<br>ファイルの、ウンロードが停了したタイネングで、地容のメールアドレスに通知したしま |
|                                                                      | 「 <mark>送信</mark> 」をクリックする。 | す。<br>・<br>・<br>・<br>・<br>・<br>・<br>・<br>・<br>・<br>・<br>・<br>・<br>・                                          |
|                                                                      |                             |                                                                                                    |

送信先@「semov@hakodate-suiren.com」(コピペでどうぞ)

「受け取り確認」欄にご自身のメールアドレスを必ず入力してください。

横にある「チェック」を入れると、担当者がファイルをダウンロード開始時に、アナウンスメールが自動で 届きます。